## **Creating a Placement Discharge Record**

All children who exit agency custody should be discharged from placement. For a child to be discharged from the AFCARS reporting population, it is necessary to discharge that child's placement when he or she exits agency custody.

It is not sufficient to end date a placement with a reason other than **Discharge**. If the child exits agency custody and the placement is not discharged, the child will be incorrectly dropped from the AFCARS report. Discharging a child's placement will also automatically populate the discharge date and discharge reason in the child's initial removal record in SACWIS. To create a placement discharge record, complete the following steps:

- 1. From the SACWIS Home screen, click the Case tab.
- 2. Click the **Workload** tab.
- 3. Select the appropriate Case ID Number.

| Home                          | Intake         | Case             | Provider              | Financial            | Administration     |
|-------------------------------|----------------|------------------|-----------------------|----------------------|--------------------|
|                               |                |                  | Wor                   | kload Court Calendar | Placement Requests |
| - Casa Washiaad               |                |                  |                       |                      | <u>neip</u>        |
| Caseworker:                   | -              | Sort By: Case Na | me Ascending 토 Filter | 1                    |                    |
| Sacwis, Susie                 |                |                  |                       |                      |                    |
| <ul> <li>Red, Rose</li> </ul> | <u>7654321</u> |                  |                       |                      |                    |

The Case Overview screen appears.

- 4. Click the **Placement** link in the **Navigation** menu. The **Placement Records Filter Criteria** screen appears.
- 5. Click the Edit link in the appropriate grid row (Placement Records section).

Note: As shown in green, no date currently appears in the End Date field.

| Attorney Communication<br>Intake List<br>Safety Assessment             | Placement Records Filter Criteria       From Begin Date:       Image: Child's Name       Status:                                            |  |  |  |  |  |  |  |
|------------------------------------------------------------------------|----------------------------------------------------------------------------------------------------|--|--|--|--|--|--|--|
| <u>Forms/Notices</u><br><u>AR Pathway Switch</u><br><u>Safety Plan</u> | Sort Results By: Begin Date (Descending)  Created In Error:  Exclude C Include                                                              |  |  |  |  |  |  |  |
| Family Assessment<br>Ongoing Case A/I<br>Specialized A/I Tool          | Filter Clear Form                                                                                                    |  |  |  |  |  |  |  |
| Law Enforcement                                                        | Placement Records Result(s) 1 to 1 of 1 Page 1 of 1 Page 1 of 1                                                                             |  |  |  |  |  |  |  |
| Justification/Waiver<br>Case Services                                  | Child Name Service Description Provider Name Date Date Status                                                                               |  |  |  |  |  |  |  |
| Legal Actions<br>Legal Custody/Status                                  | edit<br>report         Red, Rose         01/13/2012         County Department<br>of Job and Family Services         Completed         Leave |  |  |  |  |  |  |  |
| Living Arrangement                                                     | Child Name                                                                                                    |  |  |  |  |  |  |  |

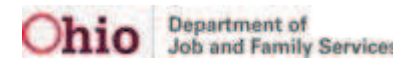

## **Creating a Placement Discharge Record**

The **Service Information** screen appears. This is a long screen, so you may need to scroll down.

- 6. In the End Reason field, select Discharge from the drop-down list.
- 7. In the Secondary End Reason field, select a reason from the drop-down list.
- 8. In the **Discharge Reason** field, select the appropriate reason.
- 9. In the Was there an effort to maintain placement field, select Yes or No.
- 10. Complete the other fields, as needed.
- 11. Click the **Save** button.

| End Date:<br>End Reason:<br>Secondary End Reason:<br>Discharge Reason:<br>Was there an effort to maintain placement?:      | 07/24/2012       ** The following end information will only be saved if an end date is entered         Discharge       •         Discharge       •         Independent Living       • |   |
|----------------------------------------------------------------------------------------------------|----------------------------------------------------------------------------------------------------|---|
| Describe the services that were provided to me<br>Narrative Text Here                                                      | intain placement.                                                                                                    | ~ |
| Spell Check Clear (481<br>Explain the circumstances that led to the remov<br>Narrative Text Here<br>Spell Check Clear (481 | zal.                                                                                                    | * |
| Additional Comments:                                                                                                    |                                                                                                    | ¥ |
| Apply Save Cancel                                                                                                    |                                                                                                    |   |

The **Placement Records Filter Criteria** screen appears displaying the end date in the **Placement Records** section.

| Law Enforcement                                             | Placement Records Result(s) 1 to 1 of 1 Page 1 of 1 |            |                        |               |                           |                                                 |           |       |  |  |
|-------------------------------------------------------------|-----------------------------------------------------|------------|------------------------|---------------|---------------------------|-------------------------------------------------|-----------|-------|--|--|
| <u>Justification/Waiver</u><br><u>Case Services</u>         |                                                     | Child Name | Service<br>Description | Provider Name | Begin<br>Date/End<br>Date | Agency                                          | Status    |       |  |  |
| Legal Actions<br>Legal Custody/Status<br>Living Arrangement | <u>edit</u><br><u>report</u>                        | Red, Rose  |                        |               | 01/13/2012<br>07/24/2012  | County Department<br>of Job and Family Services | Completed | leave |  |  |
| Initial Removal Placement Request Placement                 | Child Name: Add Placement Record                    |            |                        |               |                           |                                                 |           |       |  |  |

The placement discharge record is saved.